## 目次

| 英数字IDの使用 | <br>1 |
|----------|-------|
| 概念と注意事項  | <br>1 |
| サーバーの構成  | <br>1 |

## 英数字IDの 使用

概念と注意事項

BioStar V2.4以上では、英数字IDの使用が可能です。 英文字と数字、ハイフンおよびアンダーバー等の特殊文字が混合したユーザーID を設定することができます。 ユーザーIDは最大32字まで入力できます。

|             | Name            | Alphanumeric ID This_is_an_User-ID123 |  |  |  |
|-------------|-----------------|---------------------------------------|--|--|--|
| 0           | • ID<br>• Group |                                       |  |  |  |
| X           |                 | All Users 💌                           |  |  |  |
|             | Period          | 2001/01/01 00:00 ~ 2030               |  |  |  |
| + Add Photo | Operator Level  | None 👻                                |  |  |  |

[Alphanumeric ID input screen]

注意事項は下記の通りです。

1. BioLite Net、BioEntry Plus、BioEntry Wは該当機能をサポートしません。

2. XPassおよびXPass

S

2に保存されたすべてのユーザーが削除され、ネットワーク設定を除く全ての設定が基本値で設定されます。

3.

ユーザーIDの種類を英数字に設定して使用し、再び数字に戻す場合は、英数字のID

は数字形式に互換されません。よって設定を変更前にサーバーの全てのユーザーを削除しなければなり ません。

## サーバーの構成

設定変更前に、デバイスのファームウェアをアップデートしなければなりません。互換デバイスおよび ファームウェアの種類は下記の通りです。該当リストは管理者マニュアルでも確認できます。

- BioEntry W2 FW 1.1.0 または ost - BioStation L2 FW 1.2.0 以上

- BioStation A2 FW 1.3.0 以上
- BioStation 2 FW 1.4.0 以上
- Xpass FW 2.4.0 以上
- Xpass S2 FW 2.4.0 以上

1. BioStar 2にログインしてください。

2. 設定(Settings) > サーバー(Server)メニューに移動してください。

## 3. **ユーザー/デバイス管理(User/Device Management)**タブで**ユーザーIDの種類(User ID Type)**を英数字(Alphanumeric)に変更してください。

| ser/Device Management                               |             |             |              |              |    |
|-----------------------------------------------------|-------------|-------------|--------------|--------------|----|
| Automatic User     Synchronization                  | All Devices | Ŧ           |              |              |    |
| <ul> <li>Fingerprint<br/>Template Format</li> </ul> | Suprema     | W           | User ID Type | Number       | *  |
| Enrollment Device                                   | Device ID   | Device Name | Device Group | Alphanumeric | •• |
|                                                     | Not found   |             |              |              |    |
| Custom User Field                                   | Order       | Name        | Туре         | Data         | •/ |
|                                                     |             |             |              |              | -  |

- 4. ポップアップ警告メッセージをよく読み、継続(Continue)をクリックしてください。 5. 適用(Apply)をクリックしてください。
- ユーザー(User)タブで、英数字でユーザーIDを生成できます。

From: https://kb.supremainc.com/knowledge/ -Permanent link: https://kb.supremainc.com/knowledge/doku.php?id=ja:how\_to\_use\_alphanumeric\_user\_ids Last update: 2019/08/23 11:53